## **SYSTEMATIC**

| -                  | -0                        |                                                                            |
|--------------------|---------------------------|----------------------------------------------------------------------------|
| Fase               |                           | INAVIGATION                                                                |
| Registrer flytning | Fra borgerens journal     |                                                                            |
| uden samtykke      | vælger du menuen          | + Ansøg om magtanvendelse                                                  |
|                    | Borgers Liv og klikker på | + Registrer akut magtanvendelse                                            |
|                    | plusset.                  |                                                                            |
|                    |                           | + kegistrer skema 2 – Flytning uden samtykke                               |
|                    | Vælg; "Registrer skema    | + Opret observation                                                        |
|                    | 2 – Flytning uden         |                                                                            |
|                    | samtykke".                |                                                                            |
|                    |                           |                                                                            |
| Udfyld den øverste | Fra og til dato indikerer |                                                                            |
| del af skemaet     | perioden for              | Skema 2 – Indberetning af flytning uden samtykke x                         |
|                    | ansøgningen.              | in Fra data"                                                               |
|                    |                           | 07.12.2021 • Til dato •                                                    |
|                    | Afsender organisation er  | sense geven<br>Skema 2 - Indberetning af flytning uden samtykke •          |
|                    | altid forudfyldt med den  | Bofaellesskabet Anne Soes Vej (Fælleshus) X Z Egne                         |
|                    | organisation du er logget | Oprettet *                                                                 |
|                    | ind med. Du kan vælge     | Kommentar                                                                  |
|                    | anden organisation.       | Skema 2 – Indberetning af flytning uden samtykke                           |
|                    |                           | Version 2, marts 2020                                                      |
|                    | Status vælges. Husk at    |                                                                            |
|                    | ændre status når du er    |                                                                            |
|                    | færdig med at udfylde     |                                                                            |
|                    | din del af skemaet.       |                                                                            |
|                    |                           |                                                                            |
|                    | Kommentarfeltet kan       |                                                                            |
|                    | anvendes til interne      |                                                                            |
|                    | noter. Oplysninger i      |                                                                            |
|                    | kommentarfeltet           |                                                                            |
|                    | medtages IKKE når         |                                                                            |
|                    | skemaet sendes med        |                                                                            |
|                    | digital post.             |                                                                            |
|                    |                           |                                                                            |
| Udfyld skemaet     | Udfyld relevante          |                                                                            |
|                    | informationer             |                                                                            |
| Skift status       | Når du er færdig med      |                                                                            |
|                    | at udfylde din del af     | Skema 2 – indberetning af flytning uden samtykke ×                         |
|                    | felterne skifter du       | 1 vanis'<br>6 1 1 2 221 • 1 7 dan                                          |
|                    | status til "Klar til      | form size"<br>Same 2 - Andreening of Spring under sampling -               |
|                    | lodor" (offerencia of     | (Britamessader Anne save voj (Balleshul) () 2 tope<br>tou-'<br>Vari Hale * |
|                    | ieuei (diliæligig di      | Konstr                                                                     |
|                    | jeres interne             | Siema 2 - Induertning af flytning uder samtykke                            |
|                    | procedurer 1              | Version 2, marts 3020                                                      |
|                    | kommunen) og              |                                                                            |
|                    | gemmer.                   |                                                                            |
| Gem                | Den opstartede            |                                                                            |
|                    | registrering /            |                                                                            |
|                    | ansøgning om              |                                                                            |
|                    | "Flytning uden            |                                                                            |
|                    | samtykke" fremgår         |                                                                            |

## Magtanvendelse - Registrer flytning uden samtykke - Medarbejder (WEB)

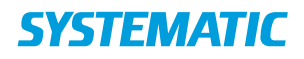

| efterfølgende af<br>Borgers journal. | Magtanvendelse - Indberetning af flytning uden<br>samtykke »                       |
|--------------------------------------|------------------------------------------------------------------------------------|
|                                      | Skema 2 – Indberetning af flytning uden samtykke<br>05.01.2022 -<br>Klar til leder |
|                                      |                                                                                    |

## Ændringslog

| Version | Ændret af | Dato    | Ændringer |
|---------|-----------|---------|-----------|
| 1       | ths       | 20/9-22 | oprettet  |
|         |           |         |           |